# CiNQQN

## **Cinegy Archive DB Wizard 15 Manual**

© Cinegy GmbH

Document version: a31048d

## **Table of Contents**

| Jser Manual                            | 2 |
|----------------------------------------|---|
| 1. Working with Cinegy DB Wizard       | 3 |
| 2. Creating New Database               | ō |
| 2.1. New Database                      | 3 |
| Recovery Model                         | 9 |
| Database Files                         | ) |
| Collation                              | ) |
| File Locations Management              | 2 |
| 2.2. Overwriting Pre-existing Database | 1 |
| 3. Upgrading Existing Database         | l |

Cinegy Archive Database Wizard is an easy-to-use administration tool that allows you to create a new Cinegy Archive database or upgrade an existing one.

| Cinegy Archive Database Wizard |            |                                                                                                    |          |                          |                                 |              |         |
|--------------------------------|------------|----------------------------------------------------------------------------------------------------|----------|--------------------------|---------------------------------|--------------|---------|
| A                              |            |                                                                                                    |          |                          |                                 | Cil          | logy    |
| Network                        | c shared s | storages settings.                                                                                      |          |                          |                                 |              |         |
| Refr                           | resh       | Add new Delete Apply                                                                                    |          | ● set path<br>○ set path | for all shares<br>for every sha | are individu | ally    |
| Replac                         | e commo    | n path: \\storage\cinegymediafiles\                                                                     |          |                          |                                 |              |         |
|                                | with ne    | w path:                                                                                                 |          |                          |                                 |              |         |
|                                |            | path:                                                                                                   |          |                          |                                 |              |         |
|                                | id         | name                                                                                                    | status   | free                     | used                            | total        |         |
| •                              | 1          | \\storage\cinegymediafiles\Regular\Audio\                                                               | unknown  | 0 % (0 GB)               | 0 % (0 GB)                      | 0 GB         |         |
|                                | 2          | \\storage\cinegymediafiles\Regular\Video\                                                               | unknown  | 0 % (0 GB)               | 0 % (0 GB)                      | 0 GB         |         |
|                                | 3          | \\storage\cinegymediafiles\Regular\WMV\                                                                 | unknown  | 0 % (0 GB)               | 0 % (0 GB)                      | 0 GB         |         |
|                                | 4          | \\storage\cinegymediafiles\Regular\DOC\                                                                 | unknown  | 0 % (0 GB)               | 0 % (0 GB)                      | 0 GB         |         |
|                                | 5          | \\storage\cinegymediafiles\LOG_Templates\                                                               | unknown  | 0 % (0 GB)               | 0 % (0 GB)                      | 0 GB         |         |
|                                | 6          | \\storage\cinegymediafiles\Archive\Audio\                                                               | unknown  | 0 % (0 GB)               | 0 % (0 GB)                      | 0 GB         |         |
|                                | 7          | \\storage\cinegymediafiles\Archive\Video\                                                               | unknown  | 0 % (0 GB)               | 0 % (0 GB)                      | 0 GB         |         |
|                                | 8          | \\storage\cinegymediafiles\Archive\WMV\                                                                 | unknown  | 0 % (0 GB)               | 0 % (0 GB)                      | 0 GB         |         |
|                                | 9          | \\storage\cinegymediafiles\Archive\DOC\                                                                 | unknown  | 0 % (0 GB)               | 0 % (0 GB)                      | 0 GB         |         |
|                                |            | < <set< td=""><td>tings Se</td><td>ettings&gt;&gt;</td><td>Finish</td><td>F</td><td>lestart</td></set<> | tings Se | ettings>>                | Finish                          | F            | lestart |

# **User Manual**

## **Chapter 1. Working with Cinegy DB Wizard**

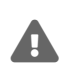

It is strongly recommended that you never use any 3d party tools to modify Cinegy Archive database. Any damage caused by such actions is not covered by official support policy. For database modifications it is recommended to use only Cinegy-provided tools or Cinegy-provided APIs.

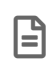

The full administrator rights on your SQL Server are required to work with Cinegy Archive Database Wizard successfully.

In order to run the application:

- Make sure that you have a connection to the SQL Server.
- Double-click the Cinegy Archive Database Wizard icon, located on your desktop.
- Select an SQL Server from the drop-down list of available servers on the dialog box appears.

| Cinegy Archive Database Wiza    | rd                             |
|---------------------------------|--------------------------------|
|                                 | Cinqgy                         |
| Please enter the Database Serve | r login parameters.            |
|                                 |                                |
|                                 |                                |
|                                 |                                |
| SQL Server:                     | ZT-SERVER3 ~                   |
|                                 |                                |
|                                 | ✓ Trusted connection           |
| User ID:                        | <login></login>                |
| Password:                       |                                |
|                                 |                                |
|                                 |                                |
|                                 |                                |
|                                 |                                |
|                                 |                                |
|                                 |                                |
|                                 |                                |
| С                               | ancel << Back Next >> Finish>l |

Select the appropriate server and press the "Next" button.

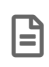

"Use trusted connection" means that Windows user account is used for SQL Server authentication. The corresponding user account should have enough permissions assigned to perform administrative database operations. If you deselect "Use trusted connection", you will need a dedicated username and password on the SQL Server.

• On the window that appears, select between the option to create a new database or to upgrade an existing one, and press the "Next" button to proceed:

| Cinegy Archive Database Wizard                |
|-----------------------------------------------|
|                                               |
| Please select the action you want to perform. |
|                                               |
|                                               |
| Create new database                           |
|                                               |
| O Upgrade existing database                   |
|                                               |
|                                               |
|                                               |
|                                               |
|                                               |
|                                               |
|                                               |
|                                               |
|                                               |
| Cancel << Back Next >> Finish>                |
|                                               |

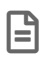

The installation wizard takes you through the setup process step-by-step. To change your settings, use the "Back" button.

## **Chapter 2. Creating New Database**

To create new database, select the "Create new database" option and press the "Next" button:

| Cinegy Archive Database Wizard                |
|-----------------------------------------------|
| Cinqy                                         |
| Please select the action you want to perform. |
|                                               |
|                                               |
| Create new database                           |
|                                               |
| O Upgrade existing database                   |
|                                               |
|                                               |
|                                               |
|                                               |
|                                               |
|                                               |
|                                               |
|                                               |
|                                               |
| Cancel << Back Next >> Finish>                |

You need to install/update all necessary SQL Server extended procedures/modules for proper functioning of the Cinegy Archive database.

The "File information" tab contains details on the SQL server side file on the top and the Cinegy Database Wizard file on the bottom. The SQL side file and Cinegy Database Wizard file versions should be similar. In case versions don't match, use the "Update" button to upgrade the database version:

| Cinegy Archive Datab    | ase Wizard                |            |                 |         |         |         |   |
|-------------------------|---------------------------|------------|-----------------|---------|---------|---------|---|
|                         | The                       |            |                 |         | _[i     | NQQY    |   |
| You can upgrade extend  | ied procedures.           |            |                 |         |         |         |   |
| File information Messa  | ges                       |            |                 |         |         |         |   |
| Server side file        |                           |            | Last modified   | Version | Size    | Comment | ] |
| \\ZT-SERVER3\C\$\P      | rogram Files\Microsoft SC | L Server\M | 12/14/2018 2:3  | v.9.5   | 173568  | Current |   |
|                         |                           |            |                 |         |         |         |   |
|                         |                           |            |                 |         |         |         |   |
|                         |                           |            |                 |         |         |         |   |
|                         |                           |            |                 |         |         |         |   |
|                         |                           |            |                 |         |         |         |   |
| Current file            |                           |            | Last modified   | Version | Size    | Comment |   |
| C:\Program Files (x86)\ | Cinegy\Cinegy Archive D   | atabase Wi | 9/1/2019 11:56: | v.9.5   | 173568  | Current |   |
|                         |                           |            |                 |         |         |         |   |
|                         |                           |            |                 |         |         |         |   |
|                         |                           |            |                 |         |         |         |   |
|                         |                           |            |                 |         |         |         |   |
|                         |                           |            |                 |         |         |         |   |
|                         |                           |            |                 |         |         |         |   |
|                         |                           |            |                 | R       | lefresh | Update  |   |
|                         |                           |            |                 |         |         |         |   |
|                         | Cancel                    | << Back    | Next >>         | Fir     | l≪idair |         |   |

The "Messages" tab contains service messages:

| Cinegy Archive Database Wizard       |                |
|--------------------------------------|----------------|
|                                      | Cinqan         |
| You can upgrade extended procedures. |                |
| File information Messages            |                |
| Current xp9 is actual;               | ^<br>~         |
|                                      | Refresh Update |
| Cancel << Back Next >>               | Finish>I       |

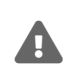

After installing all the server components, use Cinegy Archive Manager to configure the database before proceeding with the client installations and their connection.

Press the "Next" button to proceed with the creation options.

Select the database version from the drop-down list and press the "Next" button:

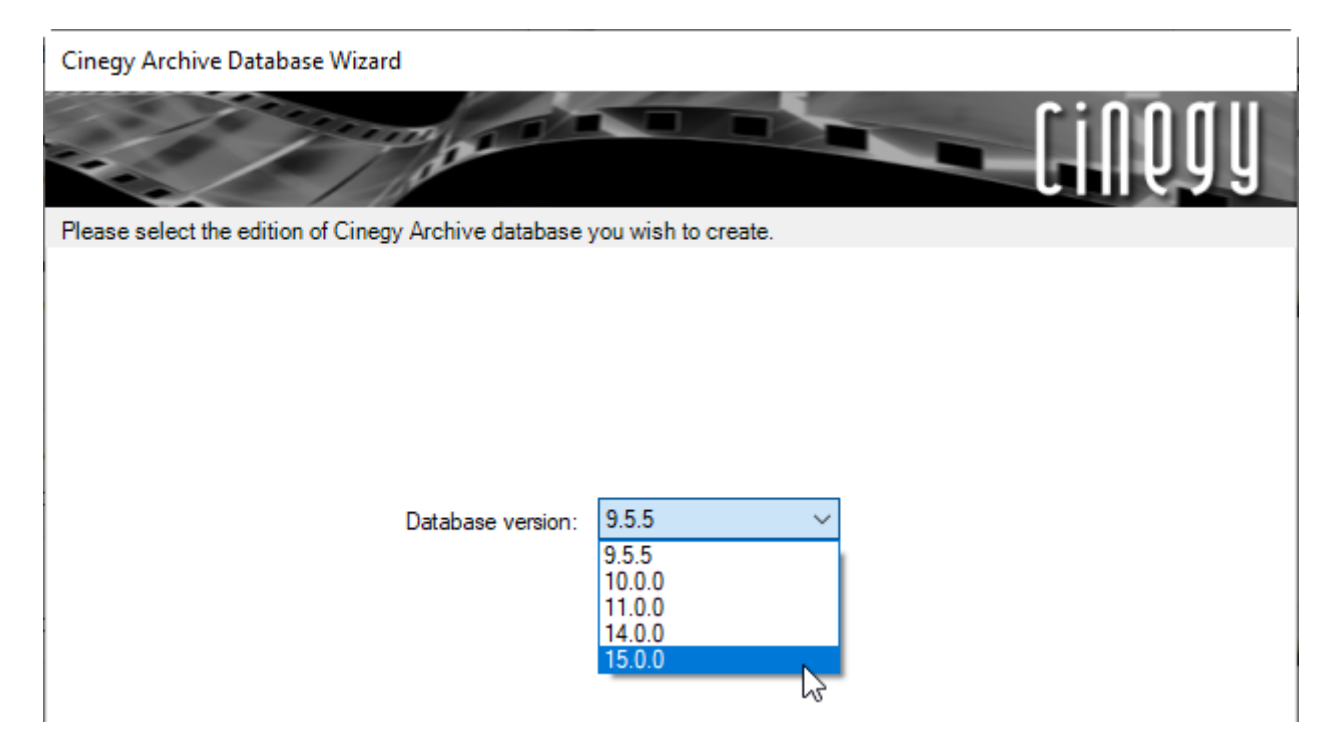

Choose if you want to create a new database or overwrite a pre-existing one:

| Cinegy Archive Database Wizard                                                 |
|--------------------------------------------------------------------------------|
| Cinquy                                                                         |
| Please choose if you wish to make a new database or overwrite an existing one. |
| Database                                                                       |
| Create New Entry:                                                              |
|                                                                                |
|                                                                                |
| Overwrite pre-existing Database:                                               |
| _LEO_11_2777 ~                                                                 |
|                                                                                |
| Metadata configuration                                                         |
| Select a pre-defined metadata descriptor configuration:                        |
| Select a pre-defined metadata descriptor configuration. <default></default>    |
| By default descriptors set is: Cinegy                                          |
| Copy the metadata configuration from an existing database:                     |
| $\sim$                                                                         |
|                                                                                |
|                                                                                |
|                                                                                |
| Cancel << Back Next >> Finish>                                                 |

You can change a metadata descriptors set for the database you are creating by choosing the desired one from the dropdown list. The "Cinegy" metadata descriptors set is defined by default. Alternatively, you can copy the metadata configuration from the existing database by selecting the corresponding option and choosing the source database from the drop-down list.

## 2.1. New Database

To create a new database, choose the "Create New Entry" option, enter the database name and press the "Next" button to proceed:

| Database - |                                  |  |
|------------|----------------------------------|--|
| ۲          | Create New Entry:                |  |
|            | Cinegy_mam_new                   |  |
|            |                                  |  |
| 0          | Overwrite pre-existing Database: |  |
|            | _LEO_11_2777 ~                   |  |
|            |                                  |  |

The name of a new database should be unique.

E

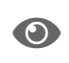

Refer to the **Microsoft SQL Server documentation** to get more details on the database naming convention rules.

Press the "Next" button to proceed. In the dialog that appears, configure the database creating settings. You can apply the default settings or select the "Advanced" mode to modify the "Database Files" and "Collation" options:

| Cinegy Archive        | Database Wizard                                                                                                    |       |
|-----------------------|----------------------------------------------------------------------------------------------------|-------|
|                       |                                                                                                    | inqgy |
| Please select the o   | creating settings.                                                                                                    |       |
| Settings<br>O Default | Advanced                                                                                                    |       |
| Database Reco         | overy Model                                                                                                    |       |
|                       | Simple ~                                                                                                    |       |
| Database Files        |                                                                                                    |       |
| Data file path:       | C:\Program Files\Microsoft SQL Server\MSSQL13.MSSQLSERVER\MSS                                                                                                    |       |
| Log file path:        | C:\Program Files\Microsoft SQL Server\MSSQL13.MSSQLSERVER\MSS                                                                                                    |       |
| Collation             |                                                                                                    |       |
|                       | Default is SQL_Latin1_General_CP1_CI_AS                                                                                                    |       |
|                       | Latin1-General, case-insensitive, accent-sensitive, kanatype-insensitive, width-insensitive<br>for Unicode Data, SQL Server Sort Order 52 on Code Page 1252 for non-Unicode Data |       |
| Collate:              |                                                                                                    |       |
|                       |                                                                                                    |       |
|                       |                                                                                                    |       |
|                       | Cancel << Back Next >> Finish>                                                                                                    |       |

#### **Recovery Model**

Recovery models are designed to control the transaction log maintenance. You can set one of the following recovery models:

- Simple no transaction log backups are supported; only the most recent full backup can be restored.
- Full transaction log backups and full, differential, incremental and partial backups of the database are supported, allowing to restore a database at any point of time.
- Bulk-logged similar to the full recovery model, but the bulk operations are minimally logged.

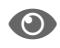

Refer to the Microsoft SQL Server Operations Guide to read more about recovery models.

#### **Database Files**

The data and log information are stored in separate files. With advanced mode selected, you can browse for the folders where the operating-system files will be stored:

| Database Files  |                                                               |  |
|-----------------|---------------------------------------------------------------|--|
| Data file path: | C:\Program Files\Microsoft SQL Server\MSSQL11.MSSQLSERVER\MSS |  |
| Log file path:  | C:\Program Files\Microsoft SQL Server\MSSQL11.MSSQLSERVER\MSS |  |

#### Collation

Collation refers to a set of rules that determine how data is sorted and compared. Character data is sorted using rules that define the correct character sequence, with options for specifying case-sensitivity, accent marks, kana character types and character width.

To change the default collation, in the advanced mode tick off the "Collate" option and select the desired service from the drop-down list that appears:

| Collation  |                                                                                                    |                                                         |                    |
|------------|----------------------------------------------------------------------------------------------------|---------------------------------------------------------|--------------------|
|            | Latin1-General, case-insensitive, accent-sensitive, kan<br>for Unicode Data, SQL Server Sort Order 52 on Code Pa | atype-insensitive, width-i<br>ge 1252 for non-Unicode [ | nsensitive<br>Data |
| Collate: 🗸 | SQL_Latin1_General_CP1_CI_AS                                                                                     |                                                         | ~                  |
|            | SQL_Latin1_General_CP1_CI_AS                                                                                     | N                                                       | ~                  |
|            | SQL_Latin1_General_CP1_CS_AS                                                                                     | 13                                                      |                    |
|            | SQL_Latin1_General_CP1250_CL_AS                                                                                  |                                                         |                    |
|            | SQL Latin1_General_CP1250_C5_A5                                                                                  |                                                         |                    |
|            | SQL Latin1 General CP1251 CS AS                                                                                  |                                                         |                    |
|            | SQL_Latin1_General_CP1253_CI_AI                                                                                  |                                                         |                    |
|            | SQL_Latin1_General_CP1253_CI_AS                                                                                  |                                                         |                    |
|            | SQL_Latin1_General_CP1253_CS_AS                                                                                  |                                                         |                    |
|            | SQL_Latin1_General_CP1254_CI_AS                                                                                  |                                                         |                    |

Having set up all the creating settings, press the "Next" button to proceed. On the window that appears, enable "Full-Text Catalog" or/and install search phrase corrector for the current database. To do this, select the corresponding option(s).

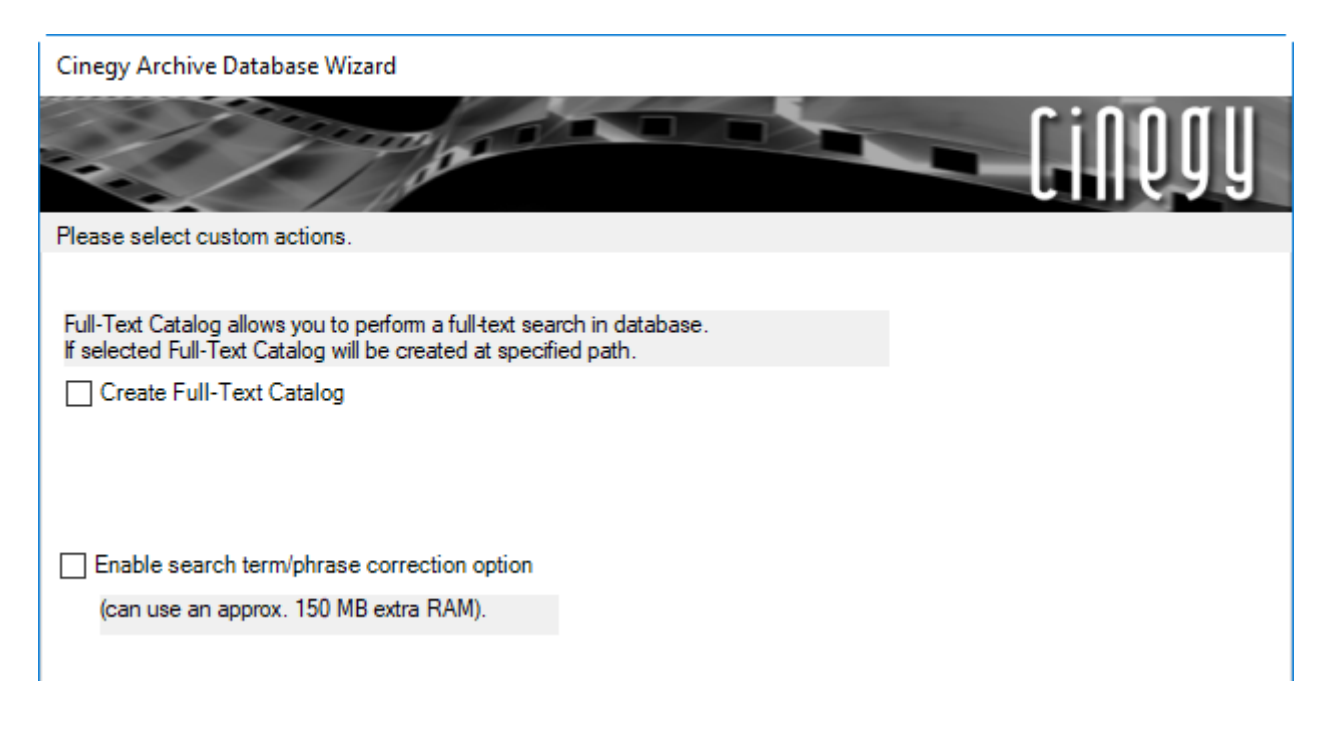

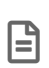

The dictionary for the search phrase corrector is saved in the Cinegy Archive database. This functionality works only for English and uses only English dictionary. To change the dictionary (e.g. add custom words), the direct work with databases and tables is required.

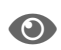

Refer to the Full-Text Service article in the Cinegy Archive Manager Manual for details.

Press the "Next" button to open the summary dialog, that allows to review the decisions that you made for the database being created. To make changes, use the "Back" button to return to previous steps of the wizard. Press "Finish" to begin the creation of the database.

| Cinegy Archive Database Wizard                                                                                                    |     |
|----------------------------------------------------------------------------------------------------|-----|
|                                                                                                    | QQY |
| All done - please review the summary.                                                                                                    |     |
| SQL Server instance name:<br>ZT-SERVER3<br>Operation:<br>Creating structure in new database.<br>Version:<br>15.0.0<br>Database name:<br>Cinegy_mam_new<br>Creating Full-Text Catalog: No<br>Rebuild Indexes: No | <   |
| Cancel << Back Next >> Finish>                                                                                                    |     |

After the creation process is completed, press <u>Show details</u> on the "End of processing" step of the wizard to view the detailed summary of the database creation:

| Cinegy Archive Database Wizard                                                                                                    |
|----------------------------------------------------------------------------------------------------|
|                                                                                                    |
| Completed.                                                                                                    |
| Database Cinegy_mam_new creating was completed successfully.       Hide details       Save Log                                                                                                    |
| <pre>(12/6/2019 12:07:43 PM] mam 1200_1200_9970_US_6120.SQ3<br/>(12/6/2019 12:07:43 PM] mam1200_1200_9970_US_6341.SQ3<br/>(12/6/2019 12:07:43 PM] mam1200_1200_9985_us_6119_archive_jd.SQ3<br/>(12/6/2019 12:07:44 PM] mam1200_1200_9985_us_6119_archive_y12.SQ3<br/>(12/6/2019 12:07:44 PM] mam1200_1200_9997_001_us_6195_v11_12.SQ3<br/>(12/6/2019 12:07:45 PM] mam1200_1200_9997_003_def12271_copy_properties.SQ3<br/>(12/6/2019 12:07:45 PM] mam1200_1200_9997_003_def12271_copy_properties.SQ3<br/>(12/6/2019 12:07:45 PM] mam1200_1200_9997_007.sq3<br/>(12/6/2019 12:07:45 PM] mam1200_1200_9997_007.sq3<br/>(12/6/2019 12:07:45 PM] mam1200_1200_9998_T_us1_def12265.SQ3<br/>(12/6/2019 12:07:45 PM] mam1200_1200_9998_T_us1_def12265.SQ3<br/>(12/6/2019 12:07:45 PM] mam1200_1200_9998_T_us1_def12482.SQ3<br/>(12/6/2019 12:07:45 PM] mam1200_1200_9998_T_us1_def12482.SQ3<br/>(12/6/2019 12:07:46 PM] mam1200_1200_9998_T_us1_def12482.SQ3<br/>(12/6/2019 12:07:46 PM] mam1500_1500_9998_g]<br/>(12/6/2019 12:07:46 PM] mam1500_1500_0998_maintain_db.sql<br/>(12/6/2019 12:07:46 PM] mam1500_1500_0999_maintain_db.sql<br/>(12/6/2019 12:07:46 PM] mam1500_1500_01011.sq3<br/>(12/6/2019 12:07:46 PM] mam1500_1500_1011.sq3<br/>(12/6/2019 12:07:46 PM] mam1500_1500_1011.sq3<br/>(12/6/2019 12:07:46 PM] mam1500_1500_1011.sq3<br/>(12/6/2019 12:07:46 PM] mam1500_1500_1011.sq3<br/>(12/6/2019 12:07:46 PM] mam1500_1500_0999.sql<br/>(12/6/2019 12:07:46 PM] mam1500_1500_0999.sql<br/>(12/6/2019 12:07:46 PM] mam1500_1500_0999.sql<br/>(12/6/2019 12:07:46 PM] mam1500_1500_1011.sq3<br/>(12/6/2019 12:07:46 PM] mam1500_1500_0999.sql<br/>(12/6/2019 12:07:46 PM] mam1500_1500_0999.sql<br/>(12/6/2019 12:07:46 PM] mam1500_1500_0999.sql<br/>(12/6/2019 12:07:46 PM] mam1500_1500_0999.sql<br/>(12/6/2019 12:07:46 PM] mam1500_1500_0999.sql<br/>(12/6/2019 12:07:46 PM] mam1500_1500_0999.sql<br/>(12/6/2019 12:07:47 PM] mam1500_1500_0999.sql<br/>(12/6/2019 12:07:47 PM]<br/>Process finished for [Cinegy_mam_new]</pre> |
| <settings settings="">&gt; Finish Restart</settings>                                                                                                    |

Save Log Use the "Save Log" button to generate the text log file containing the procedure details about the database creation process.

#### **File Locations Management**

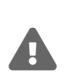

Note that managing the file locations is an important step in the database creation process and cannot be skipped by pressing "Finish" before completed.

Settings>>

Press the "Settings" button to open the network shared storages configuration window:

| Cinegy  | Cinegy Archive Database Wizard                                                                                                 |                                           |         |            |            |       |  |  |
|---------|----------------------------------------------------------------------------------------------------|-------------------------------------------|---------|------------|------------|-------|--|--|
| Cinqu   |                                                                                                    |                                           |         |            |            |       |  |  |
| Network | k shared                                                                                                    | storages settings.                        |         |            |            |       |  |  |
| Ref     | Refresh     Add new     Delete     Apply     Image: Set path for all shares       Image: Set path for every share individually |                                           |         |            |            |       |  |  |
| Replac  | ce commo                                                                                                    | on path: \\storage\cinegymediafiles\<br>> |         |            |            |       |  |  |
|         | with ne                                                                                                    | w path:                                   |         |            |            |       |  |  |
|         |                                                                                                    | path:                                     |         |            |            |       |  |  |
|         | id                                                                                                    | name                                      | status  | free       | used       | total |  |  |
| •       | 1                                                                                                    | \\storage\cinegymediafiles\Regular\Audio\ | unknown | 0 % (0 GB) | 0 % (0 GB) | 0 GB  |  |  |
|         | 2                                                                                                    | \\storage\cinegymediafiles\Regular\Video\ | unknown | 0 % (0 GB) | 0 % (0 GB) | 0 GB  |  |  |
|         | 3                                                                                                    | \\storage\cinegymediafiles\Regular\WMV\   | unknown | 0 % (0 GB) | 0 % (0 GB) | 0 GB  |  |  |
|         | 4                                                                                                    | \\storage\cinegymediafiles\Regular\DOC\   | unknown | 0 % (0 GB) | 0 % (0 GB) | 0 GB  |  |  |
|         | 5                                                                                                    | \\storage\cinegymediafiles\LOG_Templates\ | unknown | 0 % (0 GB) | 0 % (0 GB) | 0 GB  |  |  |
|         | 6                                                                                                    | \\storage\cinegymediafiles\Archive\Audio\ | unknown | 0 % (0 GB) | 0 % (0 GB) | 0 GB  |  |  |
|         | 7                                                                                                    | \\storage\cinegymediafiles\Archive\Video\ | unknown | 0 % (0 GB) | 0 % (0 GB) | 0 GB  |  |  |
|         | 8                                                                                                    | \\storage\cinegymediafiles\Archive\WMV\   | unknown | 0 % (0 GB) | 0 % (0 GB) | 0 GB  |  |  |
|         | 9                                                                                                    | \\storage\cinegymediafiles\Archive\DOC\   | unknown | 0 % (0 GB) | 0 % (0 GB) | 0 GB  |  |  |
|         | < <settings>&gt; Finish Restart</settings>                                                                                     |                                           |         |            |            |       |  |  |

Use the "Network shared storage settings" window for shared storage paths configuration. You can apply the path changes to all shares at once or separately to the selected one, by switching between "set path for all shares" and "set path for every share individually" options correspondingly:

| Network shared | storages settings |        |       |                                       |
|----------------|-------------------|--------|-------|---------------------------------------|
| Refresh        | Add new           | Delete | Apply | set path for all shares               |
|                |                   |        |       | Set path for every share individually |

The "Replace common path" field contains the current path for the selected media share or all shares. Use the > button to add new subpath to the existing media storage path or < button to trim the media storage path section.

In the "with new path" section, use the ... button to select the root path for new storage substructure or enter the path via the keyboard:

| Replace common path: \\sto    | age\cinegymedia   | files\                                             |     |
|-------------------------------|-------------------|----------------------------------------------------|-----|
| with new path: \\me           | diaserver\cinegym | ediafiles\                                         |     |
| path: \\me                    | diaserver\cinegym | ediafiles\                                         |     |
| Use the ! button to creat     | e media storage   | substructure:                                      |     |
| Cinegy Archive Database V     | /izard            |                                                    |     |
| Network shared storages setti | ngs.              | Cinqda                                             |     |
| Refresh Add new               | -<br>Delete       | Apply (a) set path for all shares                  | 1   |
| noncari / dd new              | Delete            | Set path for every share individually              |     |
|                               |                   |                                                    | II. |
| Replace common path: \\s      | orage\cinegymed   | iafiles\                                           |     |
|                               | Media storage     | substructure creation                              | x   |
| with new path: \vr            | Root path:        | \\mediaserver\cinegymediafiles\                    |     |
| path: \\m                     | Full path:        | \\mediaserver\cinegymediafiles                     |     |
| id name                       |                   |                                                    |     |
| 1 \\storage\c                 | substructure:     | \Regular\Audio\<br>\Regular\Video\                 |     |
| 2 \\storage\c                 |                   | \Regular\WMV\<br>\Regular\DOC\                     |     |
| 4 \\storage\c                 |                   |                                                    |     |
| 5 \\storage\c                 |                   | \Archive\Video\                                    |     |
| 6 \\storage\c                 |                   | \Archive\DOC\                                      |     |
| 7 \\storage\c                 |                   |                                                    |     |
| 8 \\storage\c                 |                   |                                                    |     |
| 9 \\storage\c                 |                   |                                                    |     |
|                               |                   | Delete Save new \Regular\Audio\                    |     |
|                               |                   | Do you want to create substructure under the Root? |     |
|                               |                   | Create Cancel                                      |     |

Define the root path, the full path for media storage and select substructure type from the list.

 Delete
 Press the "Delete" button to delete the selected substructure from the network share.

 Save new
 Press the "Save new" button to save the new substructure for the network share path after editing it in the field on the right.

 Create
 Press the "Create" button to create new substructures for the selected network share paths.

Cancel

Press the "Cancel" button to discard changes and exit.

In the "Network shared storage settings" window, you can use the corresponding buttons to manage the network shared storages:

| Cinegy Archive Database Wizard    |                                                                                            |
|-----------------------------------|--------------------------------------------------------------------------------------------|
|                                   | Cinqan                                                                                     |
| Network shared storages settings. |                                                                                            |
| Refresh Add new Delete Apply      | <ul> <li>set path for all shares</li> <li>set path for every share individually</li> </ul> |

#### Add new

To add a new network share, press the "Add new" button; the following dialog box appears:

| Add a new netwo | ork shared storage | x |
|-----------------|--------------------|---|
| Share name:     |                    |   |
|                 |                    |   |
|                 | OK Cancel          |   |

Use the ... button to select the path to a new network shared storage or enter the path via the keyboard in the "Share name" field.

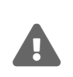

Never use the same file locations for different databases. This may cause deletion of files in another Cinegy Archive database!

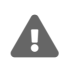

ĺ

Apply

The base path for different media file type shares nested inside each other cannot be used as file locations; this will lead to the incorrect results when performing the consistency checking operations and to the accidental deletion of media files.

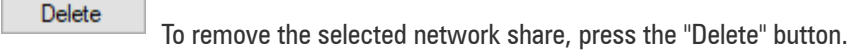

To relocate the network share, enter a new path in the "with new path" field or browse for it via the ... button.

Use the "Apply" button to apply the network share location changes.

Details about network shared storages are represented in the bottom part of the "Cinegy Archive Database Wizard" dialog box

in the table view. Every share is automatically assigned to its own "Share ID" that is used by the system and cannot be changed. The storage status and its consumption are shown in the right columns of the table. When the free space of the storage is less than 20% of total space, the status is displayed as "!critical".

| id 🔺 | name                                              | status    | free           | used           | total   |
|------|---------------------------------------------------|-----------|----------------|----------------|---------|
| 5    | \\storage\cinegymediafiles\LOG_Templates\         | unknown   | 0 % (0 GB)     | 0 % (0 GB)     | 0 GB    |
| 6    | \\storage\cinegymediafiles\Archive\Audio\         | unknown   | 0 % (0 GB)     | 0 % (0 GB)     | 0 GB    |
| 7    | \\storage\cinegymediafiles\Archive\Video\         | unknown   | 0 % (0 GB)     | 0 % (0 GB)     | 0 GB    |
| 8    | \\storage\cinegymediafiles\Archive\WMV\           | unknown   | 0 % (0 GB)     | 0 % (0 GB)     | 0 GB    |
| 9    | \\storage\cinegymediafiles\Archive\DOC\           | unknown   | 0 % (0 GB)     | 0 % (0 GB)     | 0 GB    |
| 10   | \\ZT-STORAGE\Post\MediaFiles_96x\                 | available | 79 % (463 GB)  | 21 % (127 GB)  | 590 GB  |
| 11   | \\ZT-FOOTAGES\Video\                              | available | 26 % (1408 GB) | 74 % (4123 GB) | 5531 GB |
| 13   | \\ZT-PC-78\cpfs01\essence\_MediaFiles\_Video\DEF\ | !critical | 3 % (3 GB)     | 97 % (97 GB)   | 100 GB  |

Refresh

To update the network shared storages information preview, press the "Refresh" button.

Settings>>

Press the "Settings" button to assign the file types used in Cinegy Archive to the network shared storages:

| line | gy Archive Da  | atabase Wizard           |           |                                           |
|------|----------------|--------------------------|-----------|-------------------------------------------|
|      |                | and a                    |           | C:00UI                                    |
| -    | -              | 100                      |           |                                           |
|      |                | - 15                     |           | LINC J S                                  |
| neg  | y file type to | network paths assigning. |           |                                           |
|      |                |                          |           |                                           |
| R    | efresh         | Add new Delete           |           |                                           |
|      |                |                          | 1         |                                           |
|      | filetype       | description              | fshare_id | name                                      |
|      | AQT            | MOV files reserved       | 3         | \\storage\cinegymediafiles\Regular\WMV\   |
|      | AUX            | Misc. auxilliary files   | 3         | \\storage\cinegymediafiles\Regular\WMV\   |
|      | AW1            | WMV files                | 3         | \\storage\cinegymediafiles\Regular\WMV\   |
|      | AW2            | WMV files (reserved)     | 3         | \\storage\cinegymediafiles\Regular\WMV\   |
|      | DOC            | Documents                | 4         | \\storage\cinegymediafiles\Regular\DOC\   |
|      | LOG            | HTML Logging Templates   | 5         | \\storage\cinegymediafiles\LOG_Templates\ |
|      | LBA            | Low audio                | 1         | \\storage\cinegymediafiles\Regular\Audio\ |
|      | LBV            | Low video (and icons)    | 2         | \\storage\cinegymediafiles\Regular\Video\ |
|      | DEA            | Medium audio             | 1         | \\storage\cinegymediafiles\Regular\Audio\ |
|      | DEV            | Medium video             | 2         | \\storage\cinegymediafiles\Regular\Video\ |
|      | BSA            | High audio               | 1         | \\storage\cinegymediafiles\Regular\Audio\ |
|      | BSV            | High video               | 2         | \\storage\cinegymediafiles\Regular\Video\ |
|      | AQT            | MOV files reserved       | 8         | \\storage\cinegymediafiles\Archive\WMV\   |
|      | AUX            | Misc. auxilliary files   | 8         | \\storage\cinegymediafiles\Archive\WMV\   |
|      | AW1            | WMV files                | 8         | \\storage\cinegymediafiles\Archive\WMV\   |
|      | AW2            | WMV files (reserved)     | 8         | \\storage\cinegymediafiles\Archive\WMV\   |
|      |                | D .                      | •         |                                           |

|         | Press the "Add new" button to assign a file type to a file share by choosing the required type and share from |
|---------|----------------------------------------------------------------------------------------------------|
| Add new | These the Add new button to assign a me type to a me share by choosing the required type and share norm       |
|         | the drop-down lists.                                                                                          |
|         |                                                                                                    |
|         |                                                                                                    |

| Filetype->path | 1                                                             |
|----------------|---------------------------------------------------------------|
| File type:     | MOV files reserved $\checkmark$                               |
| File share:    | $\label{eq:lastorage} $$ $$ $$ $$ $$ $$ $$ $$ $$ $$ $$ $$ $$$ |
| Media group:   | Regular ~                                                     |
|                | OK Cancel                                                     |

#### Delete

To delete the selected link, press the "Delete" button. The following confirmation window appears:

| Delete l | link            |                | × |
|----------|-----------------|----------------|---|
| Would    | you like to del | ete this link? |   |
|          | Yes             | No             |   |

Finish

Press the "Finish" button in Cinegy Archive Database Wizard to complete the database configuration.

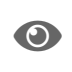

To change the network storage locations and reassign the media archive file types, use the "File types and locations" configuration group within Cinegy Archive Manager. Refer to the File Types and Locations article in the Cinegy Archive Manager Manual for details.

### 2.2. Overwriting Pre-existing Database

To create a new database using the existing empty one, click the "Overwrite pre-existing Database" option, then select the preferred database from the list of active SQL Server databases:

| Cinegy Arch  | ive Database Wizard                                                |  |
|--------------|--------------------------------------------------------------------|--|
|              |                                                                    |  |
| Please choos | e if you wish to make a new database or overwrite an existing one. |  |
| Database     |                                                                    |  |
| 0            | ) Create New Entry:                                                |  |
|              |                                                                    |  |
|              |                                                                    |  |
| ۲            | ) Overwrite pre-existing Database:                                 |  |
|              | mam15_Public1 ~                                                    |  |

It is not allowed to create a database from the one that already contains data. In this case, the following warning message will appear:

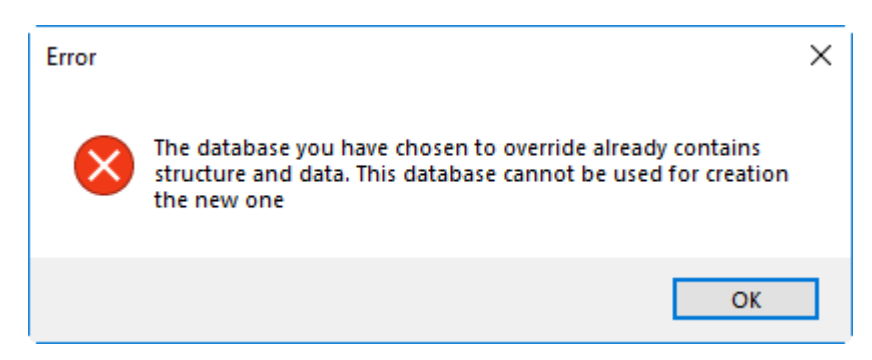

You can change a metadata descriptors set for the database you are creating by choosing the desired one from the dropdown list. The "Cinegy" metadata descriptors set is defined by default. Alternatively, you can copy the metadata configuration from the existing database by selecting the corresponding option and choosing the source database from the drop-down list.

Having selected an empty database, press the "Next" button to proceed with the installation settings:

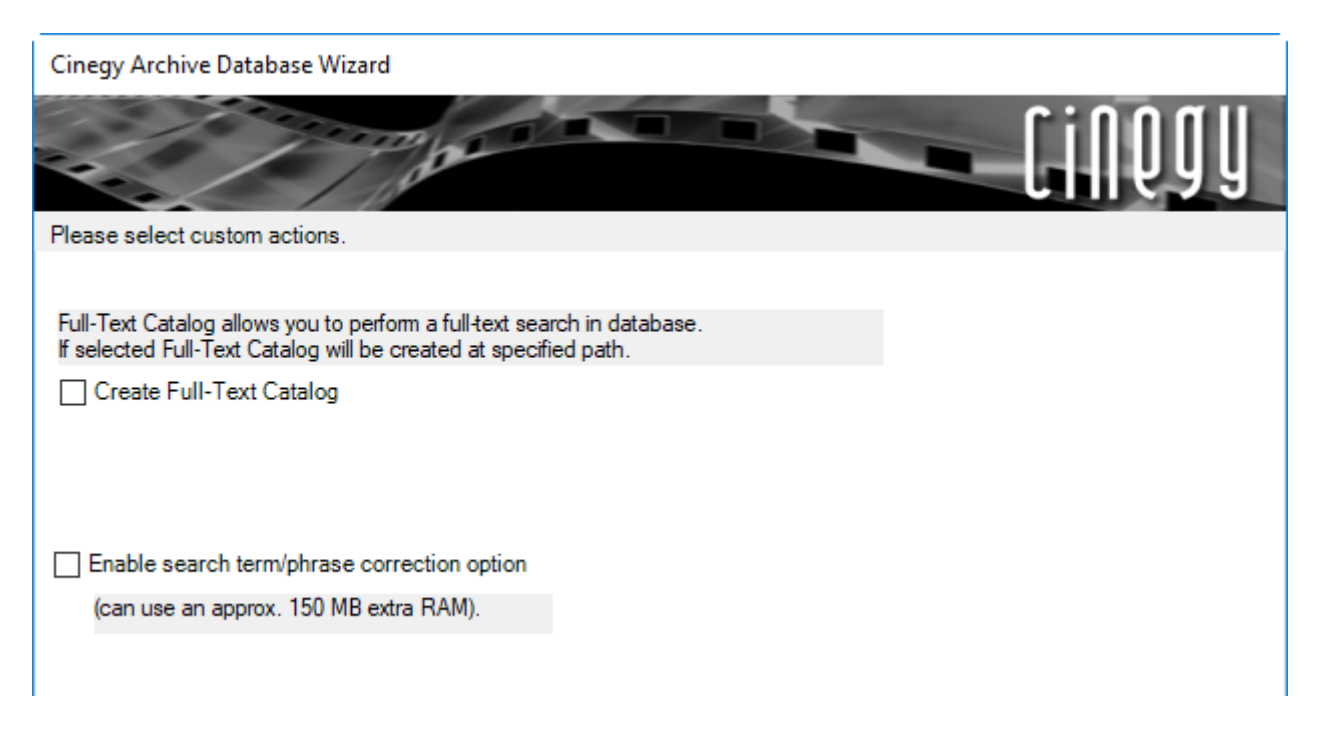

Here you can install search phrase corrector for the current database. To do this, check the corresponding option(s).

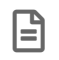

Having installed the fuzzy search phrase corrector, restart the SQL Server.

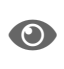

Dictionary for the search phrase corrector feature is saved in the Cinegy Archive database. This functionality works only for English and uses only English dictionary. To change the dictionary (e.g. add custom words), the direct work with databases and tables is required. Refer to the **Full-Text Service** article in the **Cinegy Archive Manager Manual** for details.

Press the "Next" button to proceed.

| Cinegy Archive Database Wizard                                                                                                    |
|----------------------------------------------------------------------------------------------------|
| Cinqu                                                                                                    |
| All done - please review the summary.                                                                                                    |
| SQL Server instance name:       ^         ZT-Server3       Operation:         Creating structure using existing database.         Version:       15.0.0         Database name:       mam15_Public1         Creating Full-Text Catalog: No         Rebuild Indexes: No         Copy metadata configuration from the database: mam15_Public |
| • • • • • • • • • • • • • • • • • • •                                                                                                    |
|                                                                                                    |
| Cancel << Back Next>> Finish>                                                                                                    |

The summary dialog allows to review settings summary for the database you are creating. To make changes, you can use the "Back" button to return to previous steps of the wizard. Press "Finish" to begin the creation of the database.

After the creation process is completed, press <u>Show details</u> on the "End of processing" step of the wizard to view the detailed summary of the database creation:

| Cinegy Archive Dat                                                                                                    | abase Wizard                                                                                                    |                                                                                                    |                                           |                                                |
|----------------------------------------------------------------------------------------------------|----------------------------------------------------------------------------------------------------|----------------------------------------------------------------------------------------------------|-------------------------------------------|------------------------------------------------|
| Completed.                                                                                                    | 1700                                                                                                    |                                                                                                    | - [j                                      | lóðñ                                           |
| Database mam15_F                                                                                                    | Public1 creating was completed s                                                                                                    | uccessfully.                                                                                          | <u>Hide details</u>                       | Save Log                                       |
| [12/9/2019 1:36:51<br>[12/9/2019 1:56:51<br>[12/9/2019 1:56:52<br>[12/9/2019 1:56:52<br>[12/9/2019 1:56:52<br>[12/9/2019 1:56:53<br>[12/9/2019 1:56:53<br>[12/9/2019 1:56:53<br>[12/9/2019 1:56:53<br>[12/9/2019 1:56:53<br>[12/9/2019 1:56:53<br>[12/9/2019 1:56:54<br>[12/9/2019 1:56:54<br>[12/9/2019 1:56:54<br>[12/9/2019 1:56:54<br>[12/9/2019 1:56:55<br>[12/9/2019 1:56:55<br>[12/9/2019 1:56:55<br>[12/9/2019 1:56:55<br>Process finished for                                                                                                    | PMJ mam 1200_1200_9975_Tas<br>PMJ mam 1200_1200_9980_def<br>PMJ mam 1200_1200_9980_def<br>PMJ mam 1200_1200_9985_us_<br>PMJ mam 1200_1200_9997_001<br>PMJ mam 1200_1200_9997_003<br>PMJ mam 1200_1200_9997_003<br>PMJ mam 1200_1200_9997_007<br>PMJ mam 1200_1200_9998_T_u<br>PMJ mam 1200_1200_9998_T_u<br>PMJ mam 1200_1200_9998_T_u<br>PMJ mam 1200_1200_9998_T_u<br>PMJ mam 1200_1200_9998_T_u<br>PMJ mam 1500_1500_0988_main<br>PMJ mam 1500_1500_0988_main<br>PMJ mam 1500_1500_0988_main<br>PMJ mam 1500_1500_1001.SQ3<br>PMJ mam 1500_1500_1021.SQ3<br>PMJ mam 1500_1500_9999.sql<br>PMJ mam 1500_1500_9999.sql<br>PMJ mam 1500_99990_900_900_900_900_900_900_900_90 |                                                                                                    | set.SQ3                                   |                                                |
| [12/9/2019 1:56:55<br>[12/9/2019 1:56:56<br>[12/9/2019 2:17:04                                                                                                    | PMJ Copy settings from [mam 15]<br>PMJ Copy settings completed.<br>PMJ Post-create database settin                                                                                                    | _Publicj.<br>gs                                                                                       |                                           | ~                                              |
|                                                                                                    |                                                                                                    | < <settings settings="">&gt;</settings>                                                               | Finish F                                  | Restart                                        |
| Save Log Use t                                                                                                    | the "Save Log" button to gene<br>ion process.                                                                                                    | rate the text log file containing th                                                                  | ie procedure detail                       | Is about the database                          |
| Settings>> Press                                                                                                    | s the "Settings" button to set u                                                                                                    | up the network shared storages a                                                                      | as it is described a                      | bove.                                          |
| Finish Press                                                                                                    | s the "Finish" button to close (                                                                                                    | Cinegy Archive Database Wizard.                                                                       |                                           |                                                |
| Restart Press                                                                                                    | s the "Restart" button to resta                                                                                                    | rt Cinegy Archive Database Wiza                                                                       | rd.                                       |                                                |
| To characteria characteria cha | ange the network storage loc<br>ons" configuration group wit<br>e in the <b>Cinegy Archive Man</b> a                                                                                                    | ations and reassign the media an<br>hin Cinegy Archive Manager. R<br>a <b>ger Manual</b> for details. | rchive file types, u<br>efer to the Media | se the "File types and<br>a Groups, File Types |

## **Chapter 3. Upgrading Existing Database**

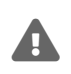

It is strongly recommended to back up the database before you start its upgrading.

To upgrade an existing database, set the "Upgrade existing database" radio button and press the "Next" button.

| Cinegy Archive Database Wizard                |
|-----------------------------------------------|
| Cinqu                                         |
| Please select the action you want to perform. |
|                                               |
|                                               |
| ◯ Create new database                         |
|                                               |
| Upgrade existing database                     |
|                                               |

Install/update all the necessary SQL Server extended procedures/modules for proper functioning of the Cinegy Archive database.

| Cinegy Archive Database Wizard                           |                 |         |         |         |
|----------------------------------------------------------|-----------------|---------|---------|---------|
| - / do                                                   |                 |         | _[i     | NQQY    |
| You can upgrade extended procedures.                     |                 |         |         |         |
| File information Messages                                |                 |         |         |         |
| Server side file                                         | Last modified   | Version | Size    | Comment |
| \\ZT-SERVER3\C\$\Program Files\Microsoft SQL Server\M    | 12/14/2018 2:3  | v.9.5   | 173568  | Current |
|                                                          | 1               |         |         |         |
| Current file                                             | Last modified   | Version | Size    | Comment |
| C:\Program Files (x86)\Cinegy\Cinegy Archive Database Wi | 9/1/2019 11:56: | v.9.5   | 173568  | Current |
|                                                          |                 |         |         |         |
|                                                          |                 | F       | Refresh | Update  |
| Cancel << Back                                           | Next >>         | Fir     | l≤dair  |         |

On the "Messages" tab, service messages are shown.

Press the "Next" button to proceed with the upgrade options.

Use the drop-down list to select the database you want to upgrade and specify the upgrade version, if available:

| Cinegy Archive Database Wizard   |                           |  |  |  |  |  |
|----------------------------------|---------------------------|--|--|--|--|--|
|                                  |                           |  |  |  |  |  |
| Places are vide the upgrading in | Luie 99                   |  |  |  |  |  |
| Flease provide the upgrading in  | iornauon.                 |  |  |  |  |  |
| Choose database to upgrade:      | mam15_Public $\checkmark$ |  |  |  |  |  |
|                                  |                           |  |  |  |  |  |
| Current version:                 | 15.0.0                    |  |  |  |  |  |
| Version:                         | Patch 📐 🗸                 |  |  |  |  |  |
|                                  | Patch                     |  |  |  |  |  |
|                                  |                           |  |  |  |  |  |
|                                  |                           |  |  |  |  |  |

If the selected database has active connections, the following information will be shown in the wizard:

| Activity                                                                                                   |                |
|----------------------------------------------------------------------------------------------------|----------------|
| Warning: The database has active connections, some<br>database operations require active users to          | Show Processes |
| disconnect.Please disconnect any other users and<br>continue (recommended). If you continue, users will be |                |
| forced to disconnect.                                                                                      | continue       |

Show Processes Press the "Show Processes" button to view active connections for the current database. The following dialog box appears:

| A | Active Processes × |             |          |                   |          |           |   |
|---|--------------------|-------------|----------|-------------------|----------|-----------|---|
|   | Refre              | esh Close   |          |                   |          |           |   |
| ſ |                    | database    | loginame | program_name      | hostname | user_name |   |
|   | Þ                  | PCS_DocTeam | sa       | .Net SqlClient Da | ZT-93    |           |   |
|   |                    | PCS_DocTeam | sa       | Cinegy Database   | ZT-09    |           |   |
|   |                    |             |          |                   |          |           |   |
| ł |                    |             |          |                   | _        |           |   |
| L | <                  |             |          |                   |          |           | ≥ |

To proceed with the update operations, select the "continue" checkbox and press the "Next" button. If selected, all the connected users will be forced to disconnect.

Press the "Next" button to proceed with upgrade options.

| Cinegy Archive Database Wizard                                                                                                    |        |
|----------------------------------------------------------------------------------------------------|--------|
|                                                                                                    | Cinqda |
| Please select custom actions.                                                                                                    |        |
| Full-Text Catalog allows you to perform a full-text search in database.<br>If selected Full-Text Catalog will be created at specified path. |        |
| Create Full-Text Catalog                                                                                                    |        |
| Enable search term/phrase correction option                                                                                                 |        |
| (can use an approx. 150 MB extra RAM).                                                                                                    |        |
|                                                                                                    |        |
| Rebuild database indexes                                                                                                    |        |
| Indexes allow you to improve query perfomance in database.<br>SQL Server must have no active user's connection during this operation.       |        |

Here you can enable the "Create Full-Text Catalog", the "Rebuild database indexes" actions or/and "Enable search term/phrase correction option" for the current database. To do this, check the corresponding option(s).

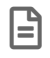

Having installed the fuzzy search phrase corrector, restart the SQL Server.

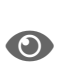

Dictionary for the search phrase corrector feature is saved in the Cinegy Archive database. This functionality works only for English and uses only English dictionary. To change the dictionary (e.g. add custom words), direct work with databases and tables is required. Refer to the **Full-Text Service** article in the **Cinegy Archive Manager Manual** for details.

Press the "Next" button to proceed.

| Cinegy Archive Database Wizard                                                                                                    |
|----------------------------------------------------------------------------------------------------|
| Cinqy                                                                                                    |
| All done - please review the summary.                                                                                                    |
| SQL Server instance name:<br>ZT-SERVER3<br>Operation:<br>Patching database<br>Database name:<br>mam15_Public<br>Creating Full-Text Catalog: No<br>Rebuild Indexes: No |
| $\vee$                                                                                                    |
| Cancel << Back Next >> Finish                                                                                                    |

The summary dialog allows you to review the decisions that you made for the database you are upgrading. To make changes, you can use the "Back" button to return to previous steps of the wizard. Press "Finish" to begin the upgrade of the database.

After the upgrade process is completed, press <u>Show details</u> on the "End of processing" step of the wizard to view the detailed summary of the database update:

| Cinegy Archive Database Wizard                                                                                                    |                       |  |  |  |
|----------------------------------------------------------------------------------------------------|-----------------------|--|--|--|
|                                                                                                    | Cinqda                |  |  |  |
| Completed.                                                                                                    |                       |  |  |  |
| Database mam15_Public upgrading was completed successfully.                                                                                                    | Hide details Save Log |  |  |  |
| <ul> <li>[12/9/2019 11:32:09 AM]</li> <li>[12/9/2019 11:32:09 AM] SQL Server instance: ZT-Server3</li> <li>[12/9/2019 11:32:09 AM] Database name: mam15_Public</li> <li>[12/9/2019 11:32:09 AM] Version: 15.0.0</li> <li>[12/9/2019 11:32:09 AM] Operation: Patching database</li> <li>[12/9/2019 11:32:09 AM] Creating Full-Text Catalog: No</li> <li>[12/9/2019 11:32:09 AM] Rebuild Indexes: No</li> <li>[12/9/2019 11:32:26 AM] Default descriptors set will be installed.</li> <li>[12/9/2019 11:32:26 AM] Test-Progress</li> <li>[12/9/2019 11:32:26 AM] mam1500_1500_0988_maintain2.sql</li> <li>[12/9/2019 11:32:26 AM] mam1500_1500_0990_maintain_db.sql</li> <li>[12/9/2019 11:32:26 AM] mam1500_1500_1001.SQ3</li> <li>[12/9/2019 11:32:26 AM] mam1500_1500_1011.sq3</li> <li>[12/9/2019 11:32:26 AM] mam1500_1500_1011.sq3</li> <li>[12/9/2019 11:32:26 AM] mam1500_1500_1011.sq3</li> <li>[12/9/2019 11:32:26 AM] mam1500_1500_1011.sq3</li> <li>[12/9/2019 11:32:26 AM] mam1500_1500_1011.sq3</li> <li>[12/9/2019 11:32:26 AM] mam1500_1500_1011.sq3</li> <li>[12/9/2019 11:32:26 AM] mam1500_1500_1011.sq3</li> <li>[12/9/2019 11:32:26 AM] mam1500_1500_1011.sq3</li> <li>[12/9/2019 11:32:26 AM] mam1500_1500_1011.sq3</li> <li>[12/9/2019 11:32:26 AM] mam1500_1500_1011.sq3</li> <li>[12/9/2019 11:32:26 AM] mam1500_1500_1011.sq3</li> <li>[12/9/2019 11:32:26 AM] mam1500_1500_1011.sq3</li> <li>[12/9/2019 11:32:26 AM] mam1500_1500_1011.sq3</li> <li>[12/9/2019 11:32:26 AM] mam1500_1500_1011.sq3</li> <li>[12/9/2019 11:32:26 AM] mam1500_1500_1021.SQ3</li> <li>[12/9/2019 11:32:26 AM] mam1500_1500_1021.sQ3</li> <li>[12/9/2019 11:32:26 AM] mam1500_1500_1021.sQ3</li> <li>[12/9/2019 11:32:27 AM]</li> <li>Process finished for [mam15_Public]</li> </ul> |                       |  |  |  |
|                                                                                                    | Finish Restart        |  |  |  |

Save Log Use the "Save Log" button to generate the text log file containing the procedure details about the database upgrade process.

Finish

Press the "Finish" button to complete the database configuration.

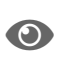

To change the network storage locations and reassign the media archive file types, use the "File types and locations" configuration group within Cinegy Archive Manager. Refer to the **Media Groups**, **File Types** article in the **Cinegy Archive Manager Manual** for details.